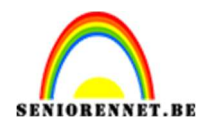

PSE- In de mist

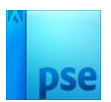

# In de mist

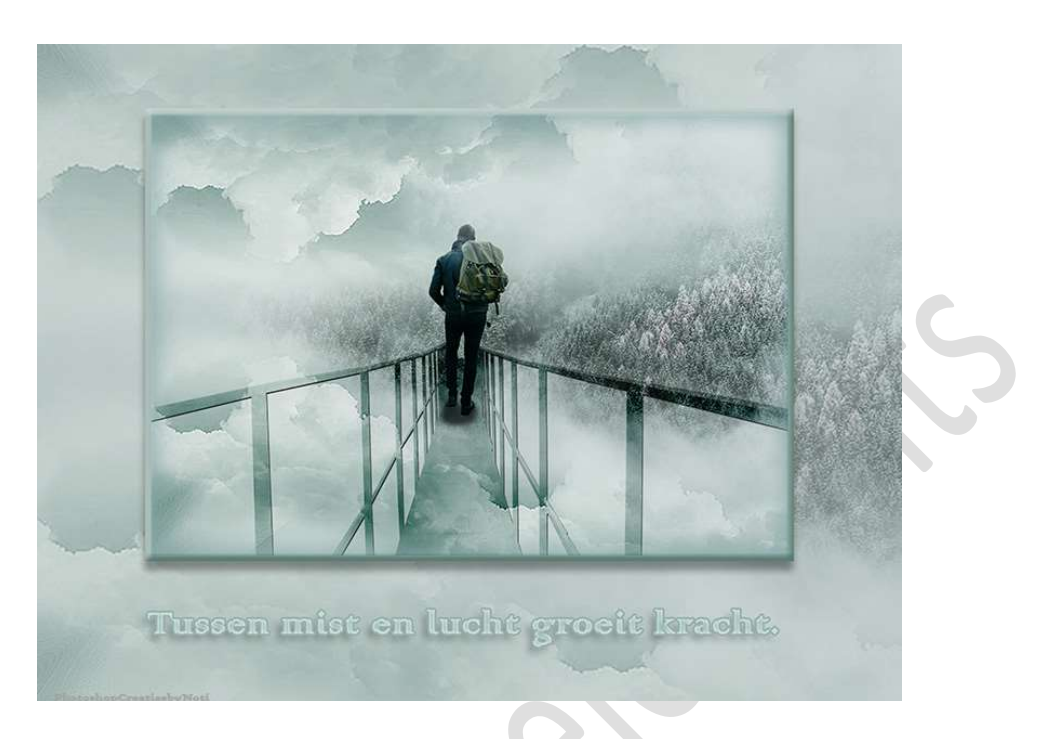

Materiaal: brug - mist - wandelaar - penseel wolken - wolken

- 1. Open een nieuw bestand van 3300 x 2300 px 300ppi witte achtergrond.
- 2. Open en plaats de afbeelding mist en pas de grootte aan.
   Doe CTRL+U (Kleurtoon/Verzadiging) zet de Kleurtoon op -55, de Verzadiging op -53 en Lichtsterkte op -13 → OK

|                                                                                                    | Kleurtoon/verzadiging                       | ×                         |  |
|----------------------------------------------------------------------------------------------------|---------------------------------------------|---------------------------|--|
|                                                                                                    | Meer informatie over: kleurtoon/verzadiging | ОК                        |  |
|                                                                                                    |                                             | Annuleren                 |  |
|                                                                                                    | Origineel 🗸                                 | Help                      |  |
|                                                                                                    | Kleurtoon:                                  |                           |  |
|                                                                                                    | 0                                           |                           |  |
| and the second second se | Verzadiging: -53                            |                           |  |
|                                                                                                    | Lichtsterkte: -13                           |                           |  |
|                                                                                                    | 0                                           |                           |  |
|                                                                                                    |                                             | Vull <u>e</u> n met kleur |  |
|                                                                                                    |                                             | Voorvertoning             |  |

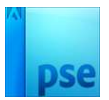

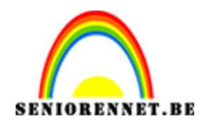

#### Ga naar Verbeteren $\rightarrow$ Belichting aanpassen $\rightarrow$ Helderheid/Contrast $\rightarrow$ Helderheid zetten we op +24 en Contrast op -6 $\rightarrow$ OK.

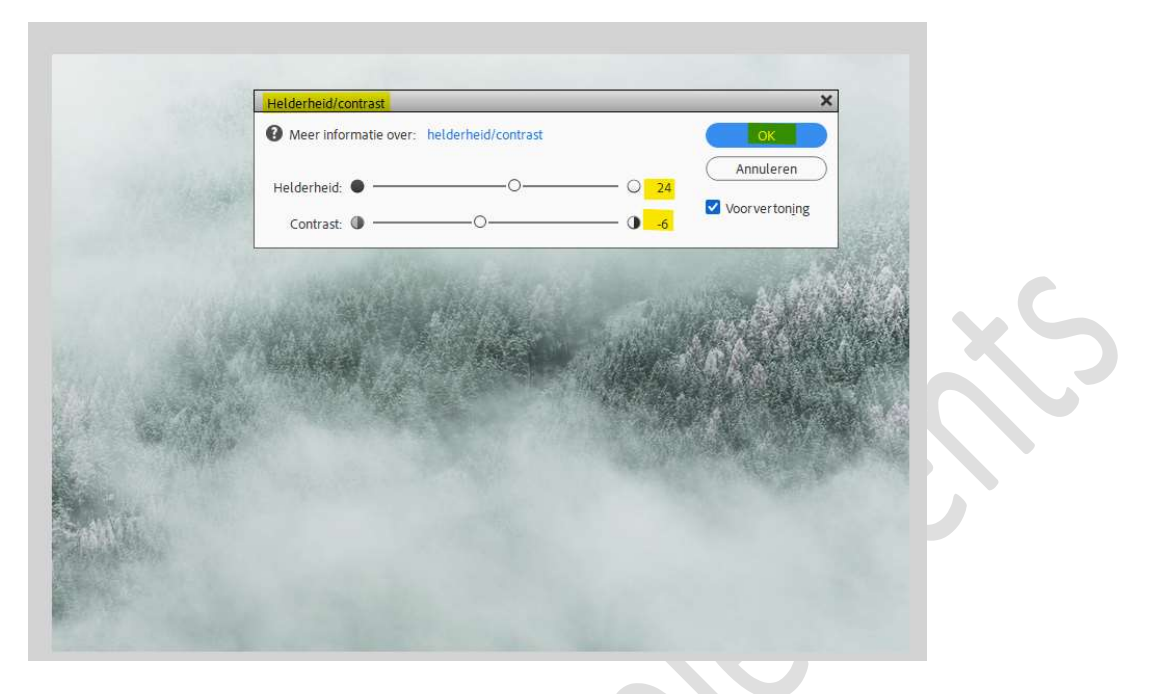

3. Open en plaats afbeelding wolken in uw PSE. Pas de grootte aan.

Plaats een laagmasker en met zacht zwart penseel het bovenste gedeelte van uw wolken verwijderen.

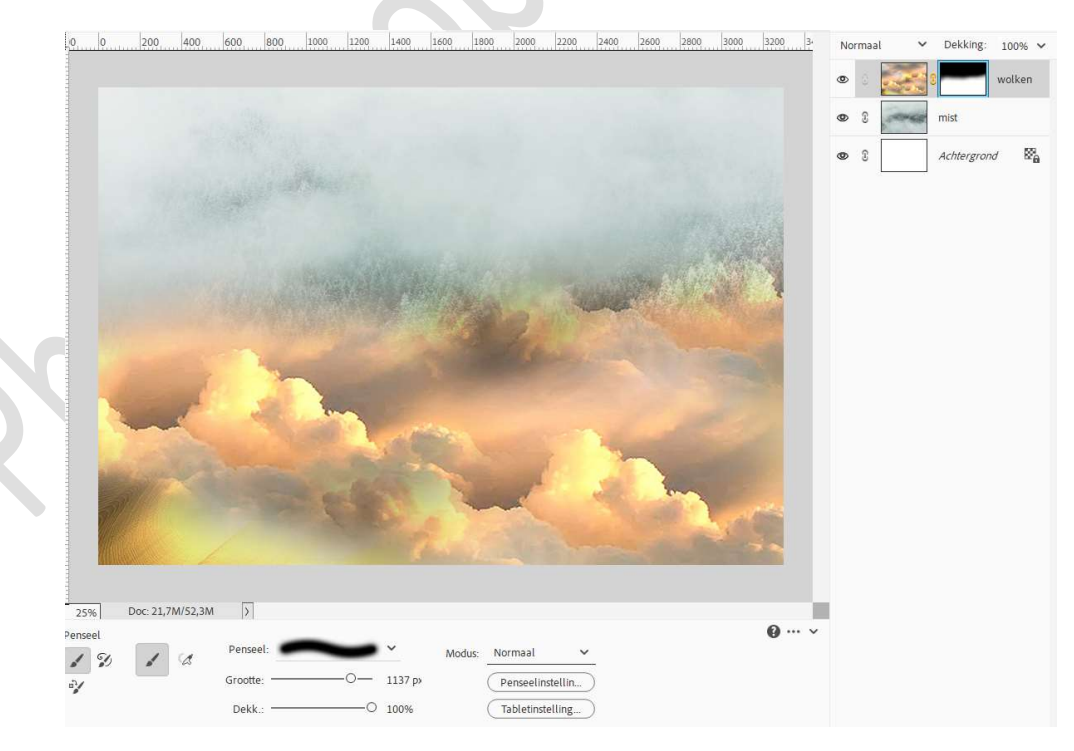

## Zet Voorgrondkleur op #B8C5C2. Activeer de <u>afbeelding</u>.

Doe **CTRL+U** (kleurtoon/Verzadiging)  $\rightarrow$   $\square$  vullen met kleur  $\rightarrow$ 

Pagina

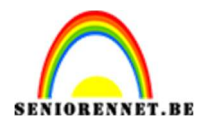

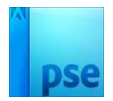

# Kleurtoon op 166 – Verzadiging op 14 en lichtheid op 31 $\rightarrow$ OK.

|                                             | 0 | 62 |                  | wolke       | in  |
|---------------------------------------------|---|----|------------------|-------------|-----|
| Kleurtoon/verzadiging ×                     | 0 | T  | ( and the second | mist        |     |
| Meer informatie over: kleurtoon/verzadiging |   | 0  |                  |             | 555 |
| Origineel V                                 | 9 | 9  |                  | Achiergrond | ×A  |
| Kleurtoon: 166                              |   |    |                  |             |     |
| Verzadiging- 14                             |   |    |                  |             |     |
|                                             |   |    |                  |             |     |
| Lichtsterkte: 31                            |   |    |                  |             |     |
| · · · · · · · · · · · · · · · · · · ·       |   |    |                  |             |     |
| Voorvertoning                               |   |    |                  |             |     |
|                                             |   |    |                  |             |     |
|                                             |   |    |                  |             |     |
|                                             |   |    |                  |             |     |
|                                             |   |    |                  |             |     |
|                                             |   |    |                  |             |     |
|                                             |   |    |                  |             |     |
|                                             |   |    |                  |             |     |

4. Dupliceer de laag van wolken.
 Doe CTRL+T → Laag Verticaal draaien.
 Schuif wat naar boven.

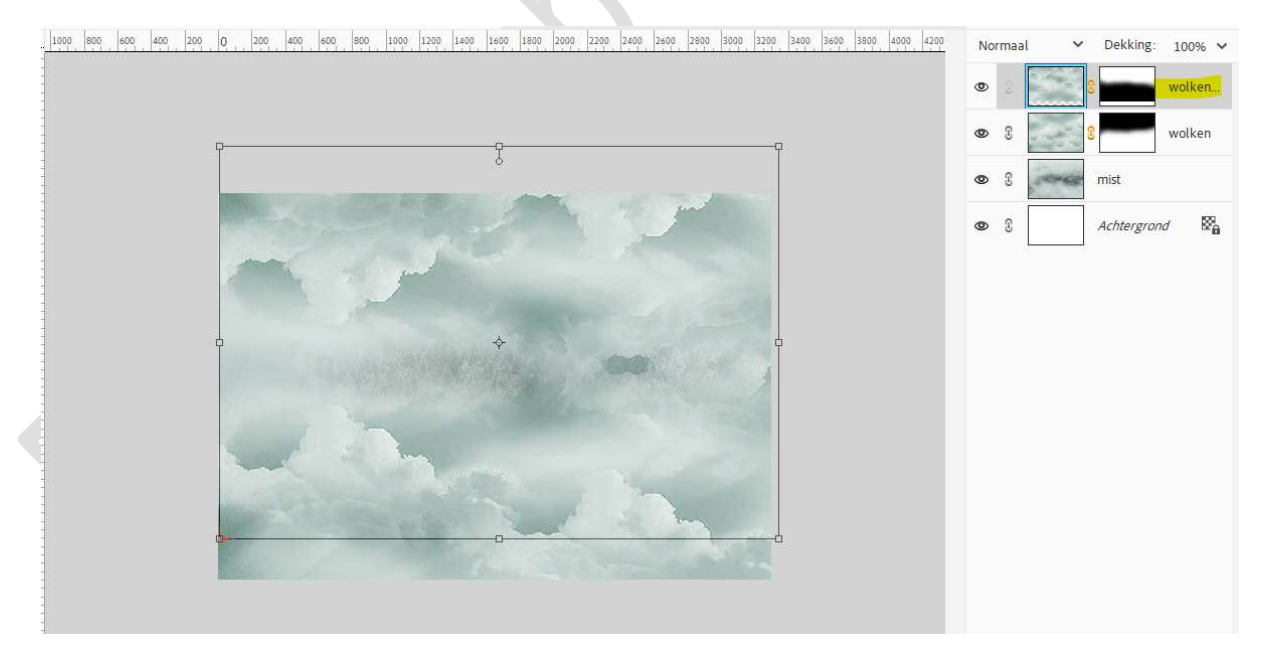

 $Op\ het$  laagmasker met zacht zwart penseel zijkant rechts verwijderen.

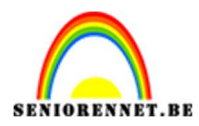

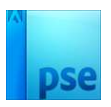

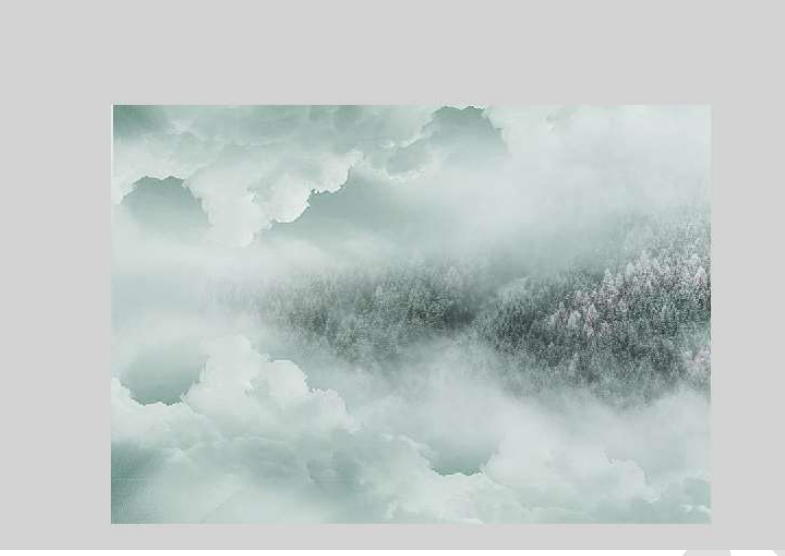

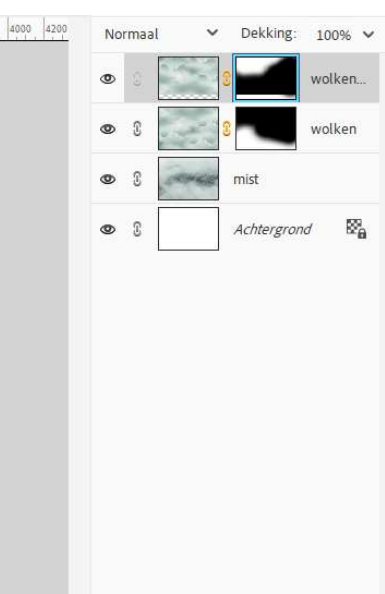

5. Voeg alle lagen samen (Ctrl+Shift+Alt+E) en noem deze laag achtergrond.

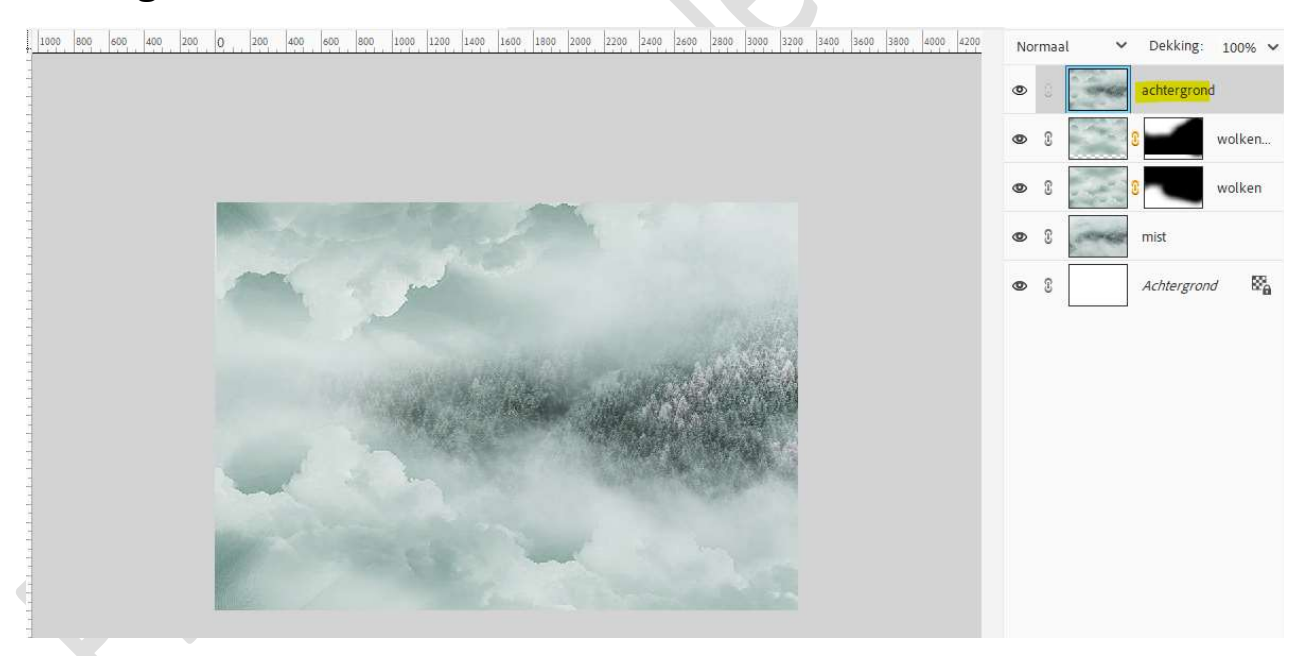

6. Open de afbeelding van de brug in uw PSE. Selecteer de brug uit.

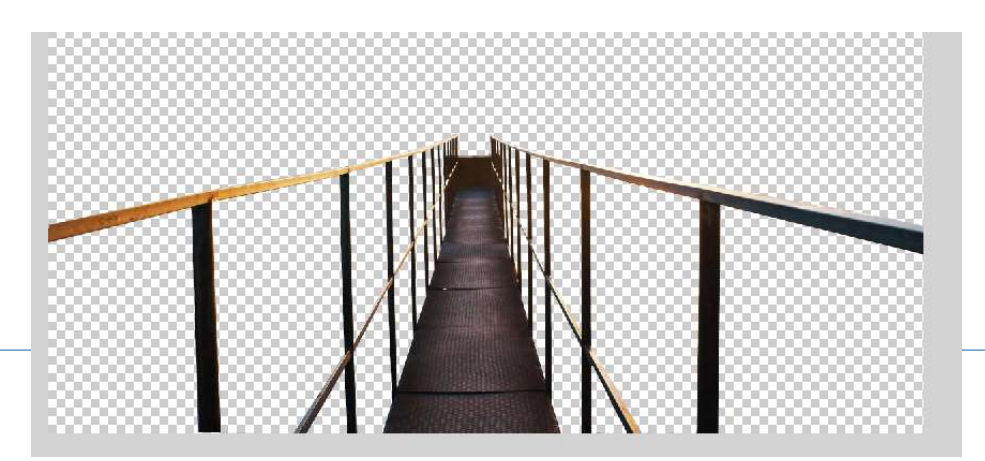

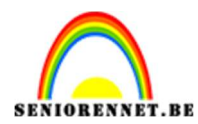

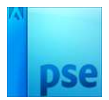

### Plaats deze in uw werkdocument en pas de grootte aan.

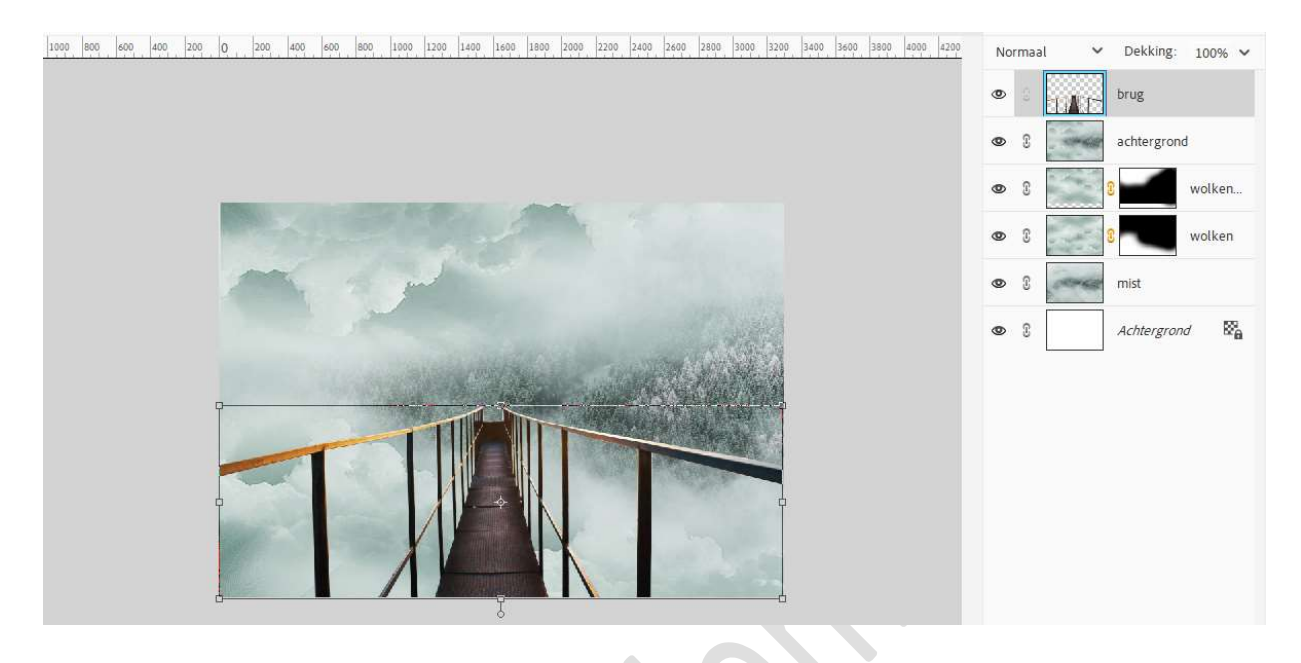

# Doe CTRL+U (Kleurtoon/Verzadiging) → Kleurtoon:0 – Verzadiging: -100 en Lichtheid: -66.

| Kleurtoon/ver2adiging       OK       Image: Converted of the second of the second of the seco | 100% ❤           |
|----------------------------------------------------------------------------------------------------|------------------|
| Lichtsterkte: -66<br>                                                                                                    | wolken<br>wolken |
|                                                                                                    |                  |

Geef deze laag een **Slagschaduw Laag**  $\rightarrow$  pas de waarden aan als volgt  $\rightarrow$  **Grootte: 6 px – Afstand: 6 px – Dekking 100% - Zwarte kleur**  $\rightarrow$  OK.

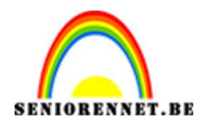

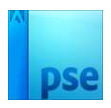

1000 800 600 400 200 0 200 400 600 800 1000 1200 1400 1600 1800 2000 2200 2400 2600 2800 3000 3200 3400 3400 3400 4200 ✓ Dekking: 100% ∨ ۲ brug Stijlinstelling × • 1 achtergrond Meer informatie over: laagstijlen • 3 wolken. Voor ver toning £ wolken Ø ▲ 120 ° Belichtingshoek: £ mist ۲ 🗸 🗹 Slagschadu Grootte: -O-8°e £ Achtergrond DX 0 Afstand: -O 6 px Dekking: -100 % > 🗌 Gloed > 
Schuine rand > 🗆 Streek Herstellen Annuleren OK

7. Open de afbeelding van de wandelaar in uw PSE. Selecteer deze mooi uit.

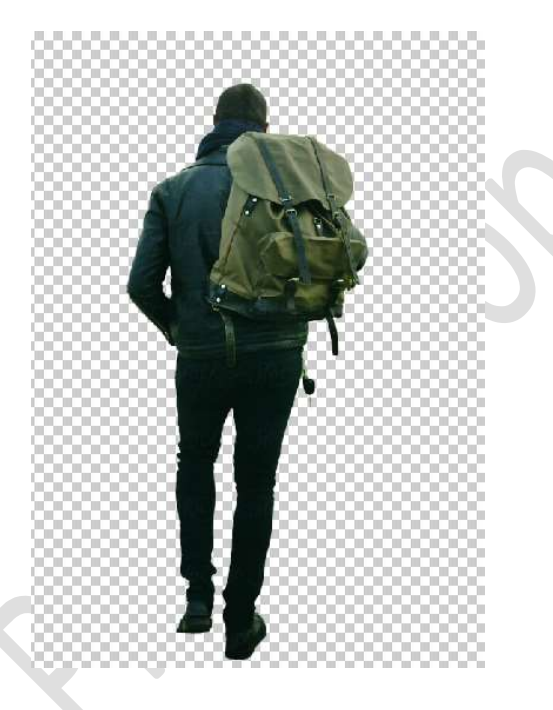

Plaats deze in uw werkdocument en pas de grootte aan.

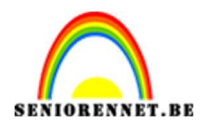

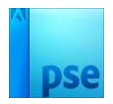

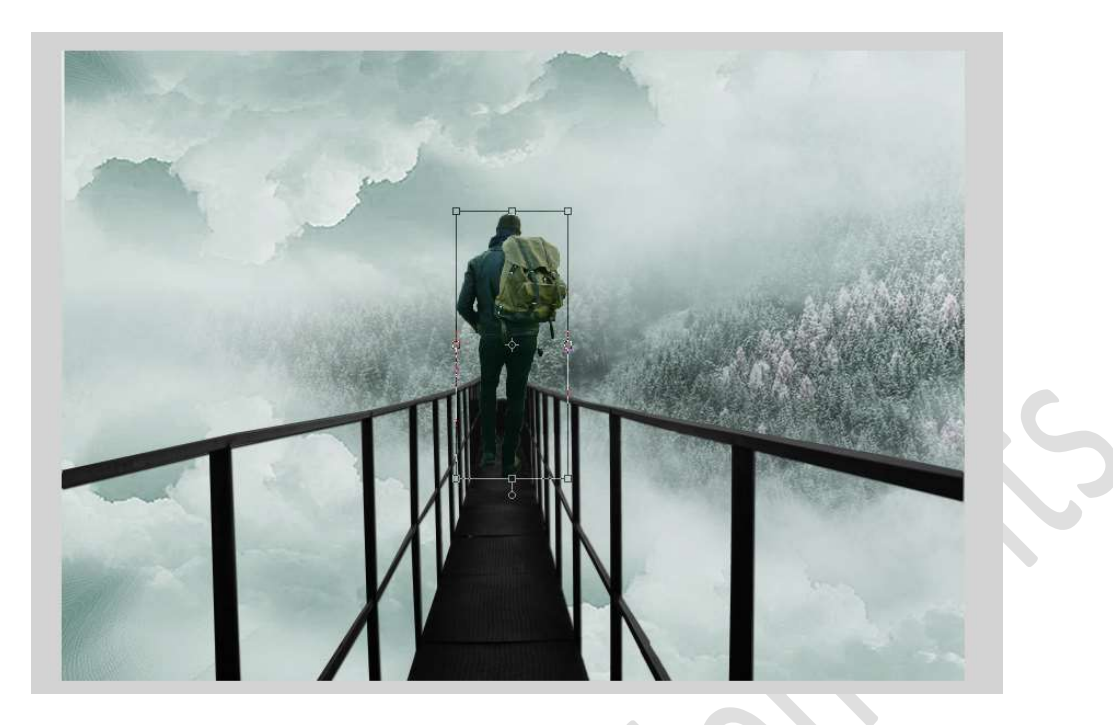

Doe **CTRL+L** (Niveaus)  $\rightarrow$  **0 – 0,79 – 230**  $\rightarrow$  OK

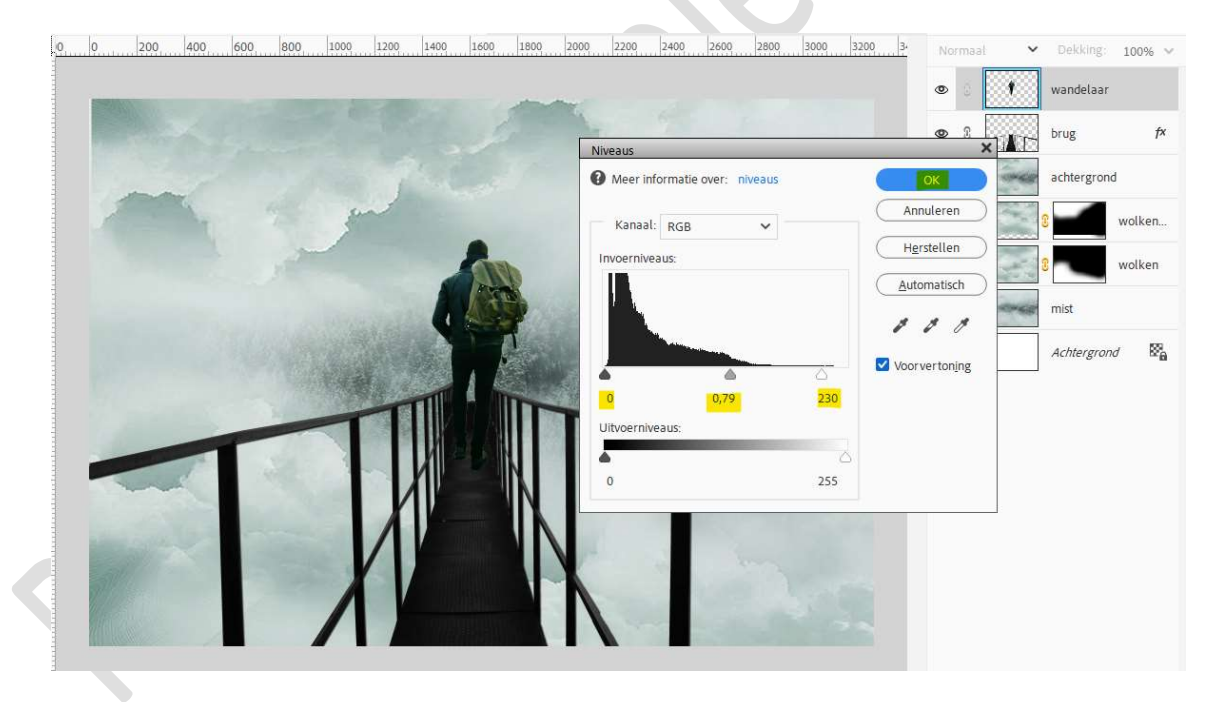

Plaats boven de laag wandelaar een Aanpassingslaag Fotofilter met Uitknipmasker.

Kies als filter: Koel filter (80)  $\rightarrow$  Dichtheid: 22%  $\rightarrow$   $\square$  Lichtsterkte behouden.

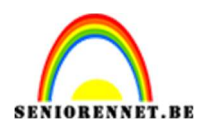

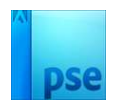

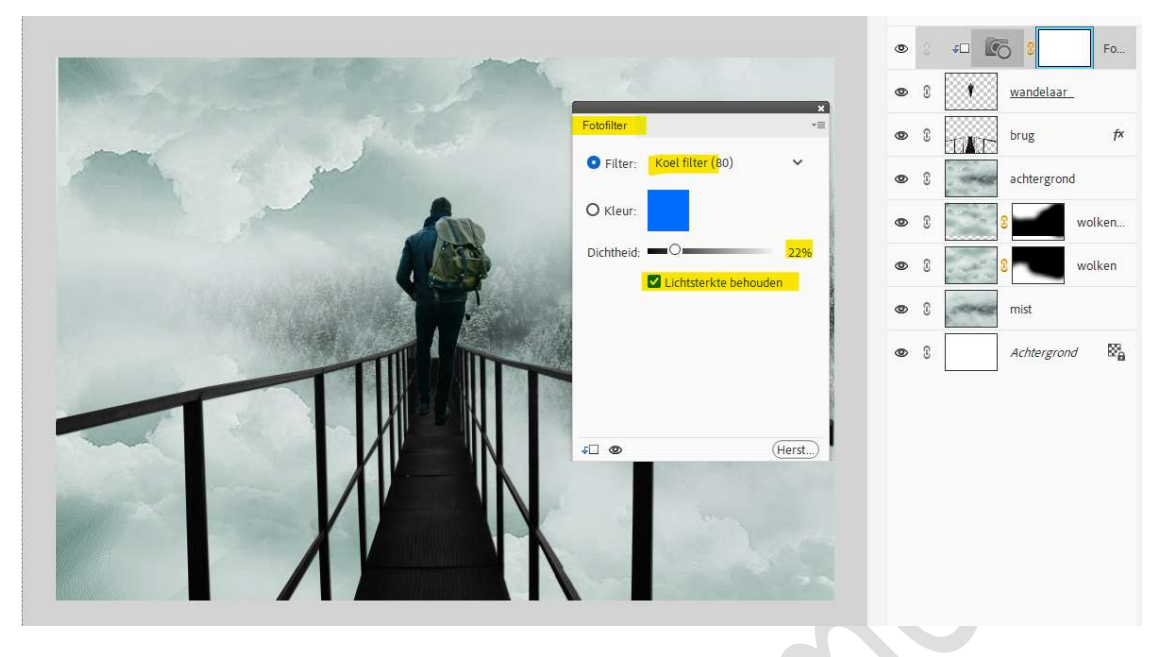

8. Plaats onder de laag van de wandelaar een nieuwe laag en noem deze schaduw wandelaar.

Plaats onder de voeten van wandelaar zwarte stip.

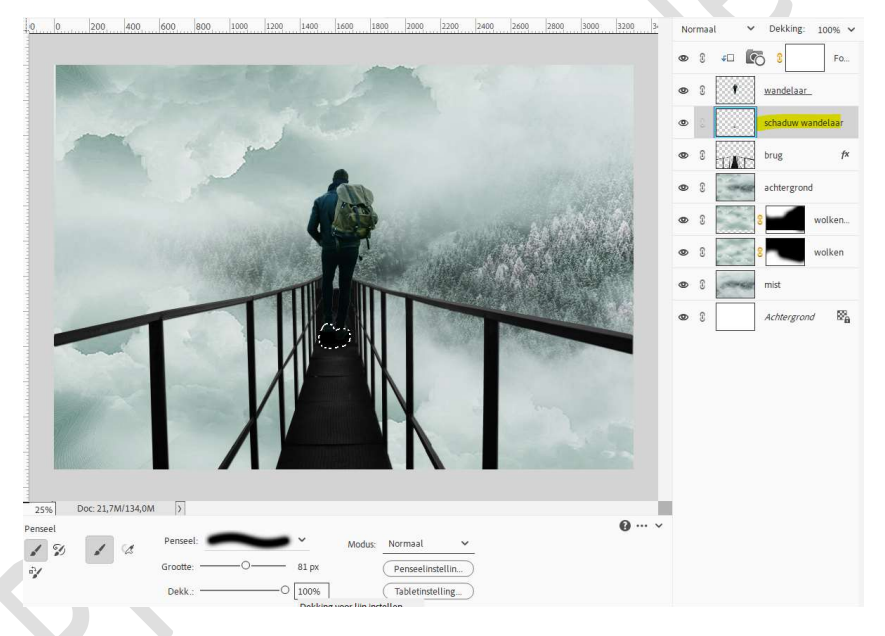

Ga dan naar Filter  $\rightarrow$  Vervagen  $\rightarrow$  Gaussiaans vervagen  $\rightarrow$  8 px  $\rightarrow$  OK.

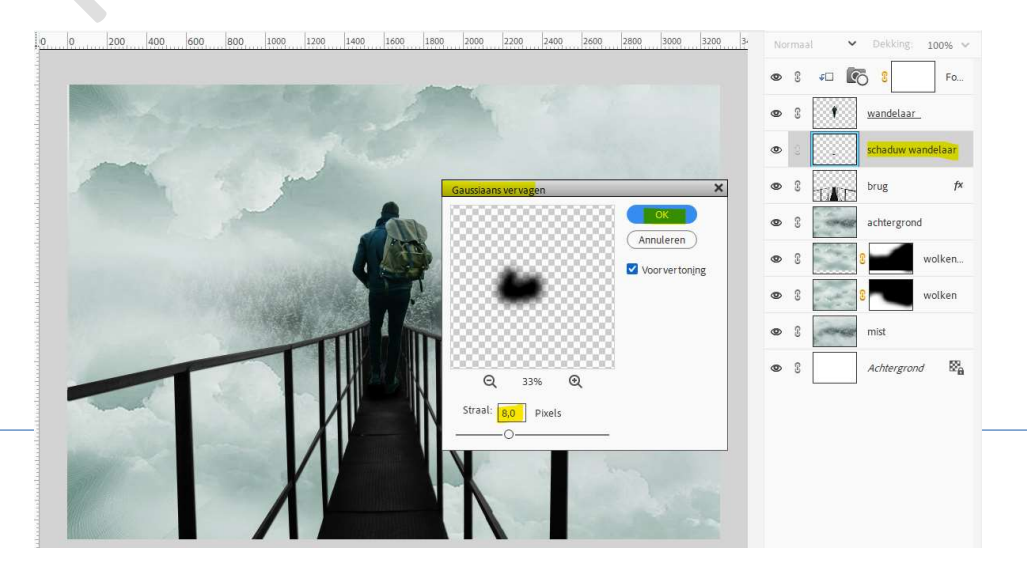

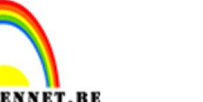

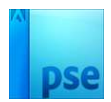

### Zet de laagdekking op 66%.

Normaal ✓ Dekking: 66% ✓ s 🖸 🕄 0 C 3 1 <u>wandelaar</u> 0 ۲ • R brug AT 0 3 achtergrond wolken. 0 ۲ £ wolken • 3 mist 20 • 3 Achtergrond

9. Activeer de laag van de brug en zet de Overvloeimodus/Laagmodus op Bedekken.

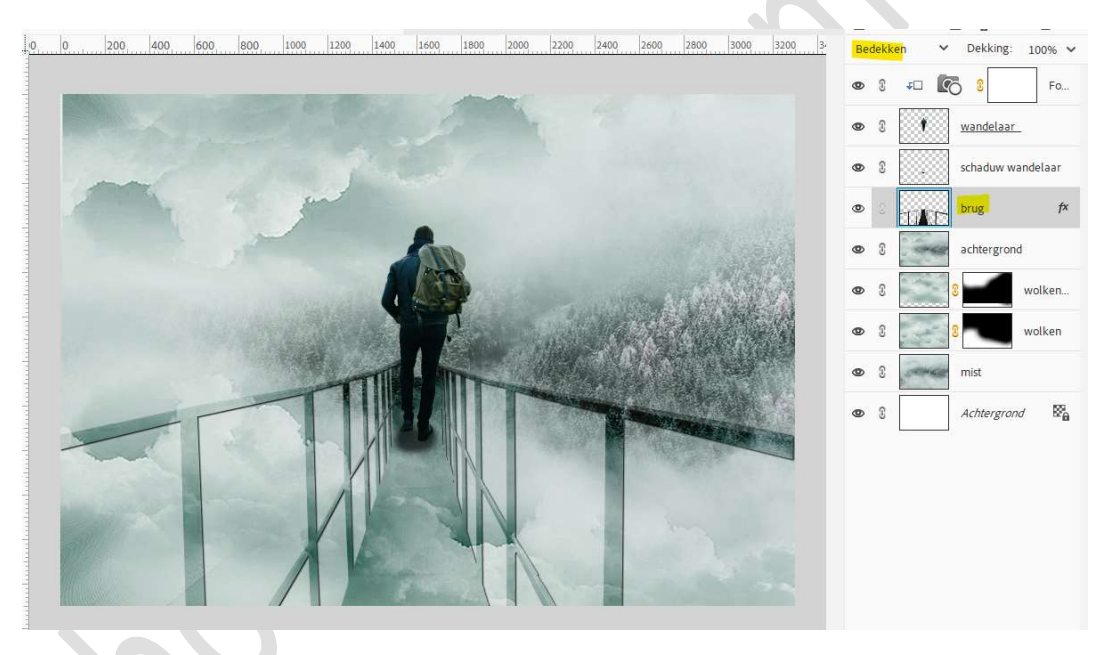

10. Zet Voorgrondkleur op #D8E2E2.
Laad het bijgevoegde penseel in uw PSE.
Plaats bovenaan een nieuwe laag en noem deze wolken stip.
Kies het laatste penseel (penseel 11), zet de penseelgrootte op 850 px
penseeldekking op 80%.

Klik met dit penseel boven het hoofd van de man.

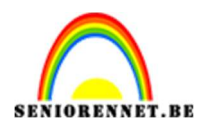

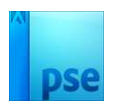

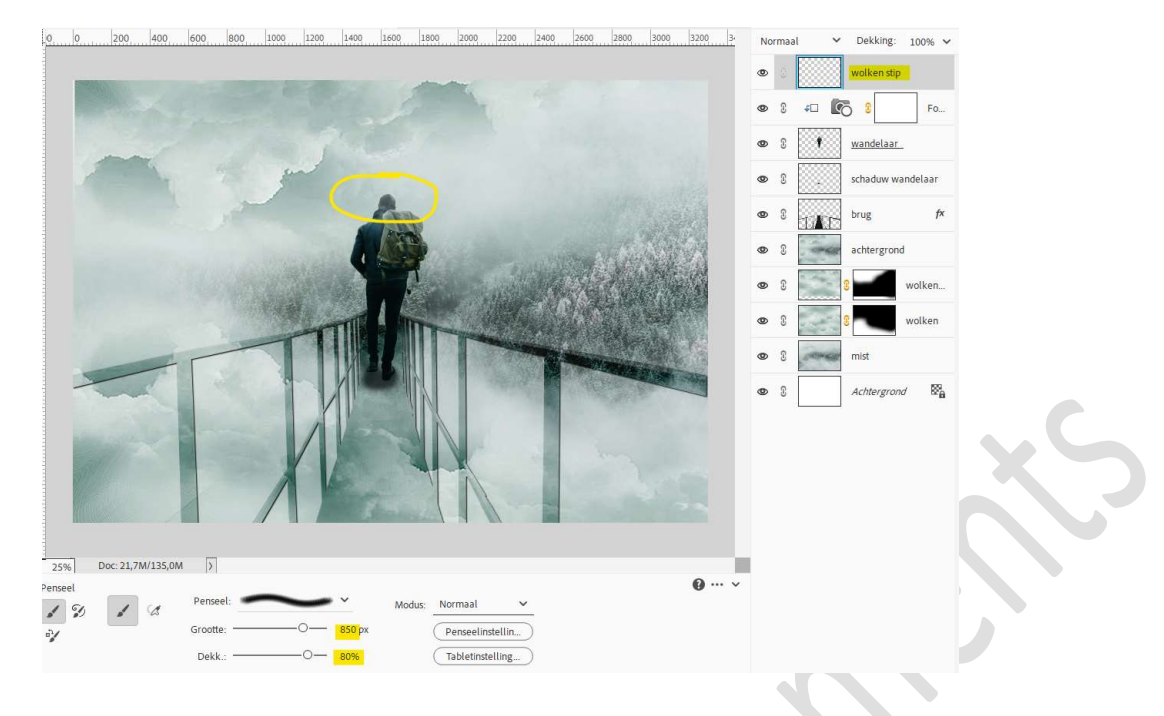

- 11. Maak bovenaan een **samengevoegde laag (CTRL+ALT+SHIFT+E**).
- 12. Plaats een nieuwe laag en noem deze omlijning. Doe Ctrl+klik op de laag samengevoegd. Ga naar Bewerken → Selectie Omlijnen → Kleur: #85A6A8 → Grootte: 45 px → Locatie: ⊙ Binnen → OK

|                             | Omlijnen                |
|-----------------------------|-------------------------|
|                             | 👁 🕄 📊 samengevoegd      |
| Omlijnen X                  | 👁 🕄 🛛 wolken stip       |
| Omlijning<br>Breedte: 45 px | ● 3 ≠□ 💽 8 Fo           |
| Kleur: Help                 | 👁 8 🚺 wandelaar         |
| Locatie                     | 👁 🕄 🚺 schaduw wandelaar |
| Binnen O Midden O Buiten    |                         |
| Modus: Normaal              | O achtergrond     A     |
| Dekking: 100 %              | 👁 🕄 🚺 🖲 wolken          |
| Transparantie behouden      | 👁 3 8 wolken            |
|                             | 👁 🕄 🔤 mist              |

Ga dan naar Filter → Vervagen → Gaussiaans vervagen → 64 px →

Pagina 10

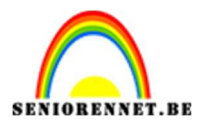

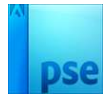

OK.

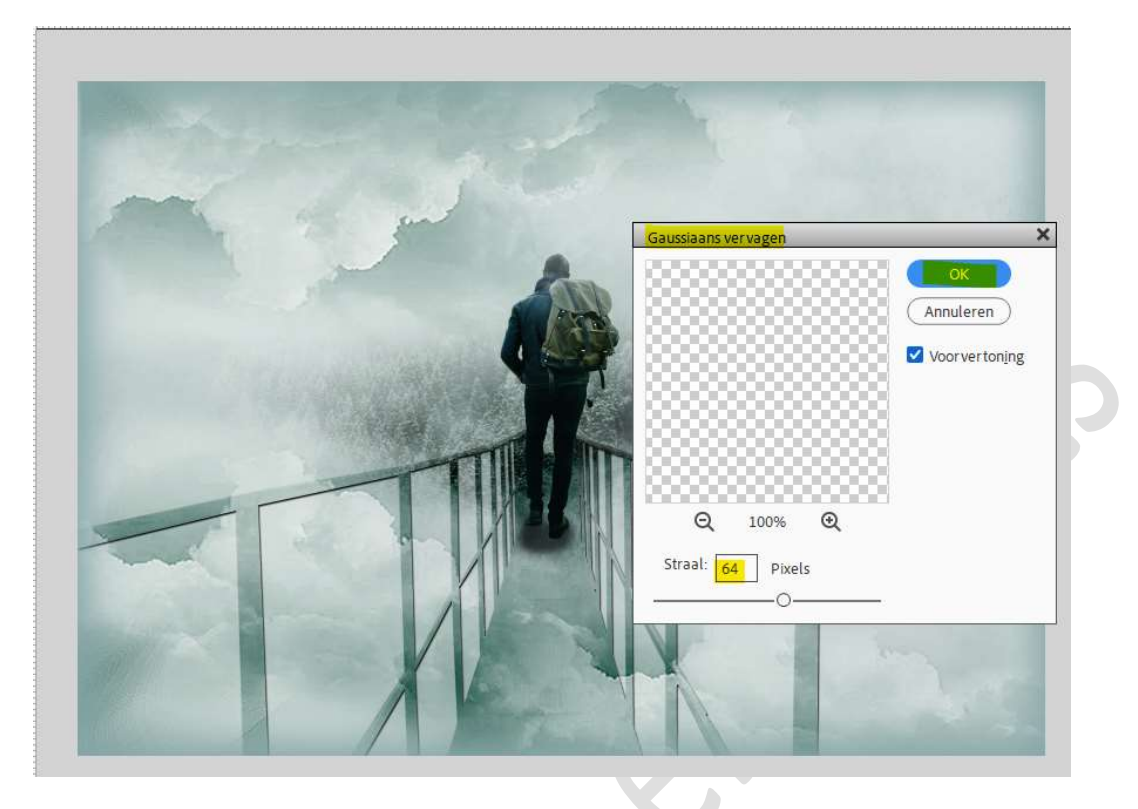

Maak bovenaan een samengevoegde laag (CTRL+ALT+SHIFT+E).

13. Lesje in de mist is klaar.

Werk af naar keuze en vergeet uw naam niet. Sla op als PSE: max. 800 px aan langste zijde. Sla op als JPEG: max. 150 kb

Veel plezier ermee NOTI